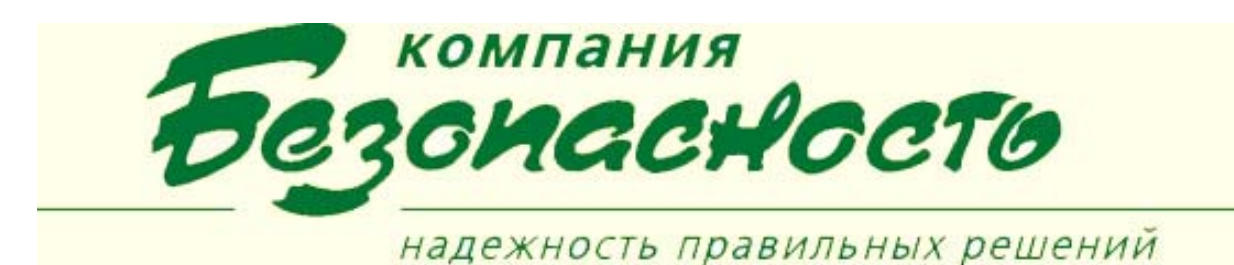

### **Техническая подсистема теленаблюдения BOSCH**

Программное обеспечение предназначено для управления средствами теленаблюдения фирмы BOSCH, в состав которых входят матричные переключатели (коммутаторы), мультиплексоры, видеомагнитофоны, видеокамеры и мониторы.

С помощью программного обеспечения оператор может выполнять следующие функции:

- создание логического дерева конфигурации;
- настройку средств, входящих в систему теленаблюдения;
- оперативное управление и просмотр средствами, входящими в систему теленаблюдения.

Кроме того, программное обеспечение системы теленаблюдения автоматически извещает оператора о возникновении тревожных событий в системе теленаблюдения.

Основными этапами функционирования системы теленаблюдения являются:

- теленаблюдения;
- размещение элементов теленаблюдения на планах КП РМО;
- контроль и анализ сообщений, поступающих • от элементов аппаратуры теленаблюдения операторам КП РМО.

### Конфигурирование устройств теленаблюдения производится с помощью КП «Конфигуратор»

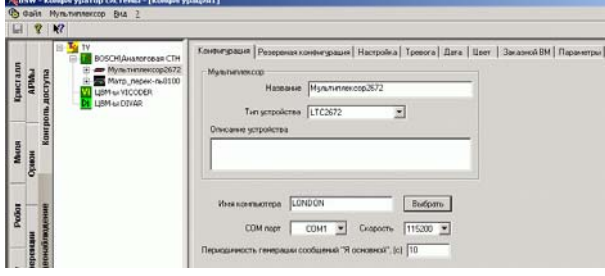

#### Производится настройка параметров для: Мультиплексоров:

Матричных переключателей; Видеомониторов; Видеокамер; Тревожных шлейфов.

### организации Управление устройствами теленаблюдения

Общие параметры мультиплексора или конфигурирование технических средств (ТС) матричного переключателя определяются на странице «Конфигурация»

- «Название» имя устройства, которое будет отображаться в дереве аппаратной системы теленаблюдения, и, под которым данное устройство будет определяться в ИТСБ.
- «Тип устройства» модель устройства (LTC2672, LTC2681, LTC2682 для мультиплексоров).
- «Описание устройства» (необязательный параметр) - поясняющий текст для данного устройства.
- «Имя компьютера» уникальное имя компьютера в локальной сети, к которому устройство подключено.
- «СОМ порт» -доступный порт. •
- «Скорость» скорость обмена по СОМ-• порту из списка возможных скоростей.

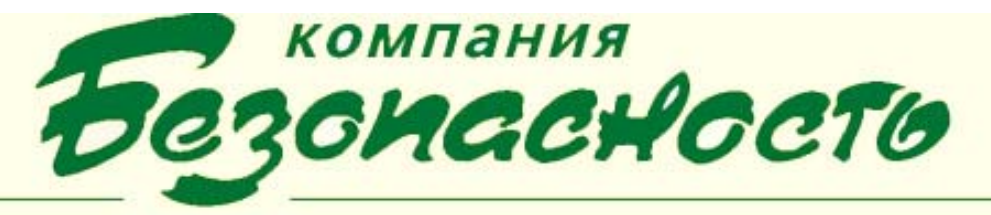

# На странице «Настройка» определются основные параметры мультиплексора

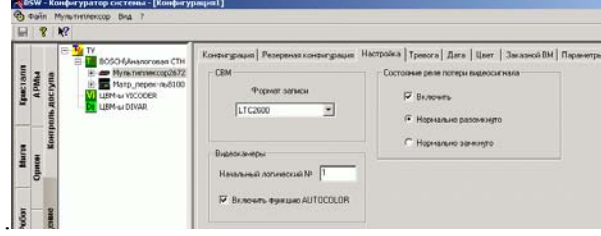

# Настройка параметров на странице «Тревога»

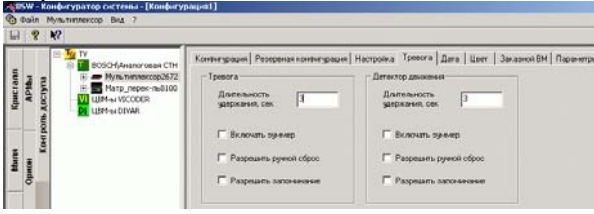

Определение параметров индикации даты и текущего времени

| 1                                               | TV TV                                                                                                    | Konternantel Petersuan                                                     | contractional Harmonical Tomora, Rata User   3matura BM Record |
|-------------------------------------------------|----------------------------------------------------------------------------------------------------|----------------------------------------------------------------------------|----------------------------------------------------------------|
| Мыля Кристали<br>Орион АРМы<br>Контроль доступа | DOCIMANANCERAR CH<br>Martinencondorise<br>Marty_neer-na8100<br>Uptimer Incoder<br>Uptimer Incoder<br>Uptimer Incoder | Форныт деневн<br>Форныт деневн<br>С 12 часовой<br>Форныт даты<br>С ламмитт | Torscen no score Onte: 525 2005 Time: 1145/38 AM               |
| 2 8                                             |                                                                                                    | С гганида                                                                  | P Innorm                                                       |

Определение параметров компонентов изображения на мониторах

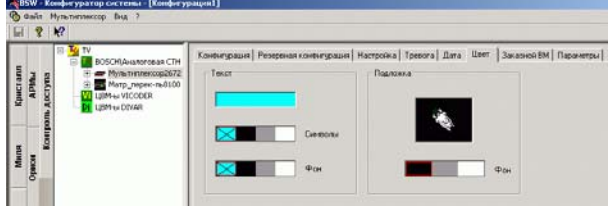

Конфигурирования параметров индицирования событий с помощью изменения цвета пиктограммы мультиплексора (в КП РМО)

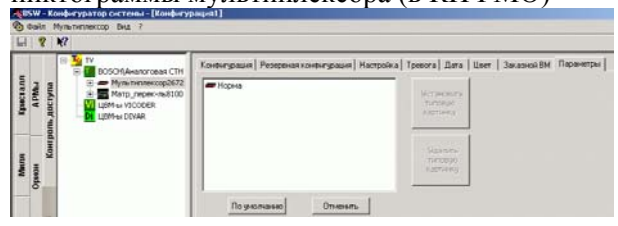

Похожим образом настраиваются параметры матричных переключателей (с учетом специфики устройства)

Определение параметров индикации даты и текущего времени

| 9.0       | Davin                                                                                                    | Mar          | ричный переключатель Вид ?                                                                                                    |                                                                                                    |
|-----------|----------------------------------------------------------------------------------------------------|--------------|----------------------------------------------------------------------------------------------------|----------------------------------------------------------------------------------------------------|
|           | 8                                                                                                    | ₩?           |                                                                                                    |                                                                                                    |
| Kpiecrann | Epiecrann<br>APMui<br>Jorn, gocryna                                                                                                    | orth gootyna | TV     TV     BOSCHAranor opas CTH     BOSCHAranor opas CTH     B     Myra transecop2672     H     Marp_nepec-as8100     VLBH-s VICODER     LBH-s VICODER     LBH-s VICODER | Конфикурация   Резирения консикурация Дята   Посладовательности   Запреты   Паранетры<br>Формат времени<br>Формат времени<br>Ф 12 часовой<br>С 24 часовой |
| Martin    | Opener                                                                                                    | THOM .       |                                                                                                    | Форми аны С NISC<br>Форми аны С NISC<br>Филиприят                                                                                                    |
| Potior    | athree at the second second se | DEHOMONION   |                                                                                                    | <ul> <li>Стими/ДД</li> <li>Глани/ДД</li> <li>Гонироннандовать часан и календара с контвиляром</li> </ul>                                                  |

Страница «Последовательности» предназначена для создания, переименования и удаления последовательностей из устройств. В списке «Мониторы» перечислены все видеомониторы, подключенные к данному устройству с указанием имени монитора и номера входа устройства, к которому подключен монитор, в одноименных полях. В списке «Видеокамеры» перечислены все видеокамеры, подключенные к данному устройству с указанием имени видеокамеры и номера входа устройства, к которому подключена видеокамера, в одноименных полях. В списке «Состав» отображаются шаги создаваемой последовательности.

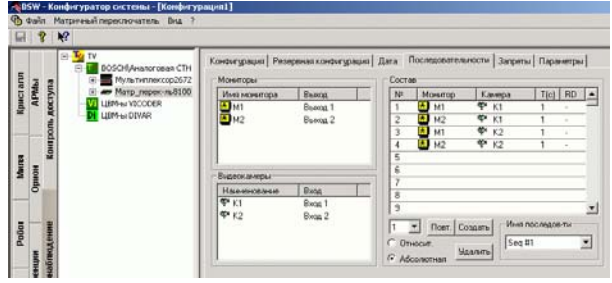

Страница «Запреты» предназначена для определения таблиц запретов доступа для операторов и клавиатур по отношению к видеомониторам, видеокамерам и управляемым турелям видеокамер.

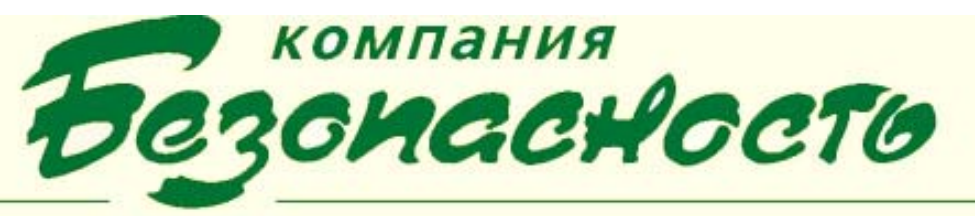

#### Управление видеомонитором

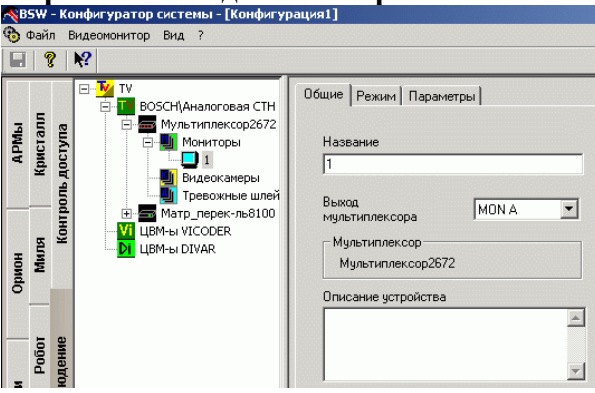

В зависимости от подключения к матрице или к мультиплексору настроечные параметры видеомонитора несколько отличаются.

### Определение режима работы монитора

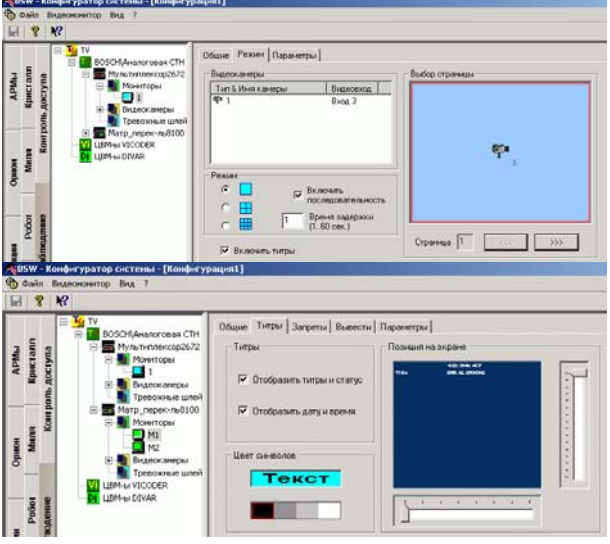

Для определения таблиц запретов доступа операторов и клавиатур к видеомонитору предназначена страница «Запреты». Данная страница определена для видеомонитора, подключенного к матричному переключателю.

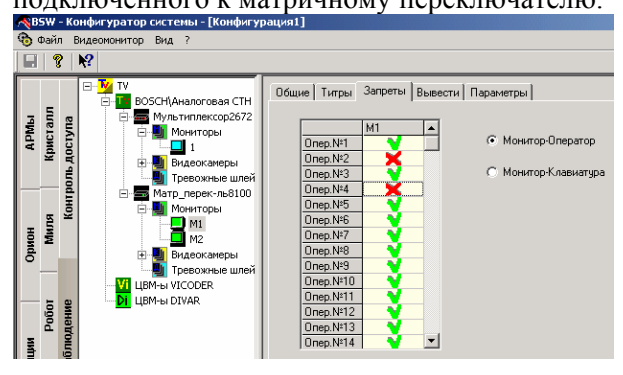

Станица «Вывести» предназначена для определения видеокамеры или последовательности. Данная страница определена для видеомонитора, подключенного к матричному переключателю

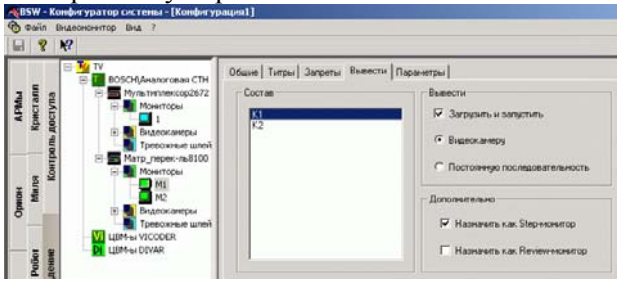

#### Определение параметров индицирования видеомонитора для отображения в КП РМО

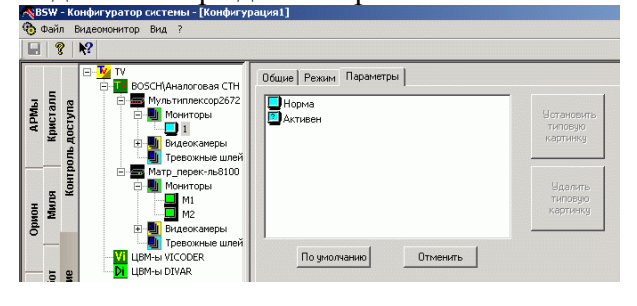

### Управление видеокамерой

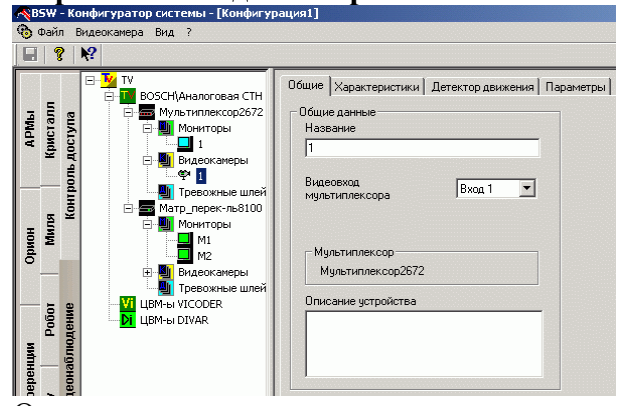

### Основные параметры видеокамеры

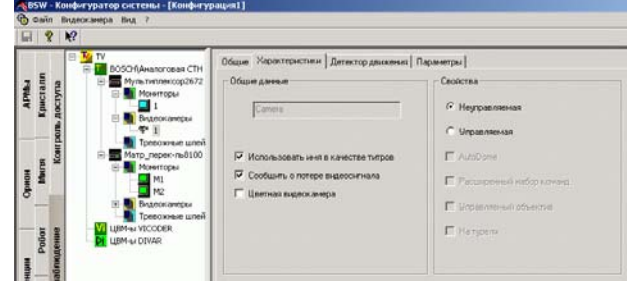

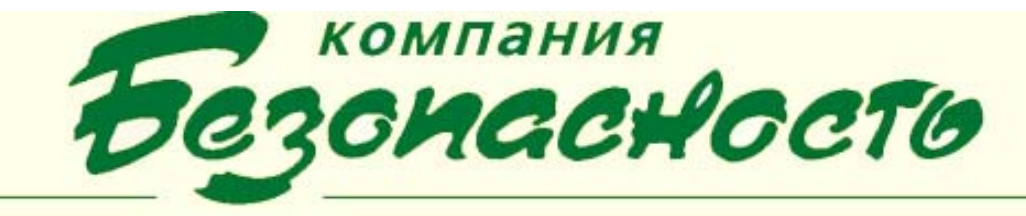

В зависимости от подключения к матрице или к мультиплексору настроечные параметры видеокамеры несколько отличаются.

Ha странице «Детектор движения» определяются параметры детектора движения, работающего по данному видеовходу мультиплексора. Данная страница присутствует окне параметров, если видеокамера в подключена к мультиплексору.

- Параметр «Включить детектор движения» позволяет активизировать ДД для видеовхода.
- Переключатель «Чувствительность» позволяет задать чувствительность ДД для видеовхода.

Панель «Назначение зон контроля» является эмулятором картинки, поступающей от видеокамеры. Она необходима для определения зон, в которых ДД будет отслеживать наличие перемещений.

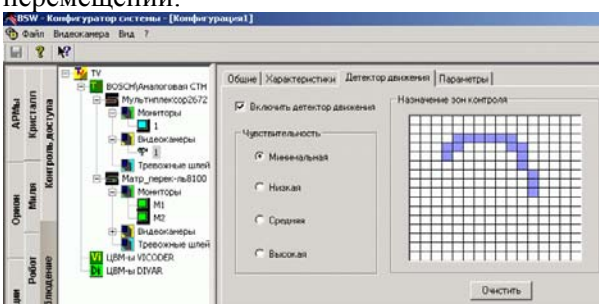

Страница «Запреты» предназначена для определения таблиц запретов доступа для операторов и клавиатур по отношению к данной видеокамере. Данная страница определена для видеокамер, подключенных к матричному переключателю.

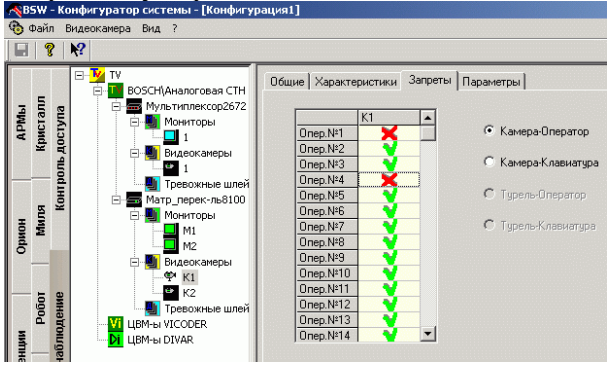

# Определение параметров индицирования детектора движения

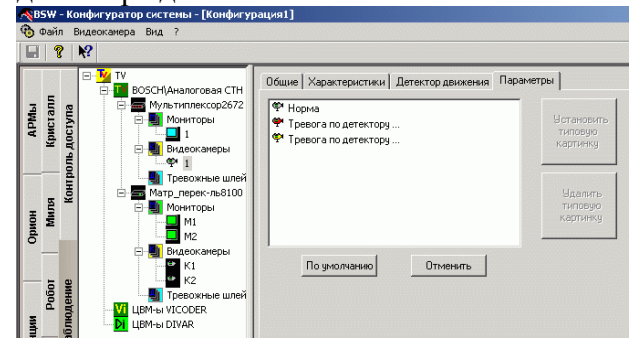

### Управление тревожным шлейфом

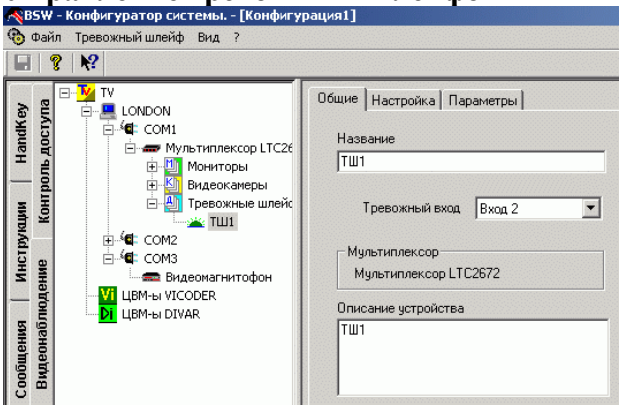

Определение параметров индицирования тревожного шлейфа для отображения в КП РМО

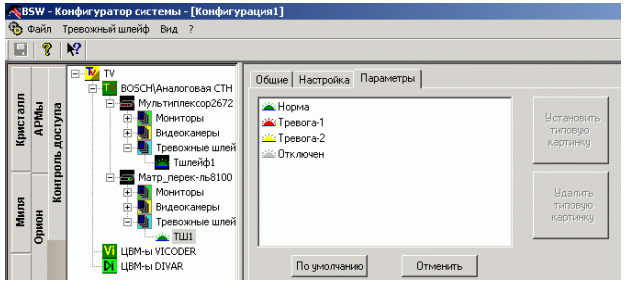

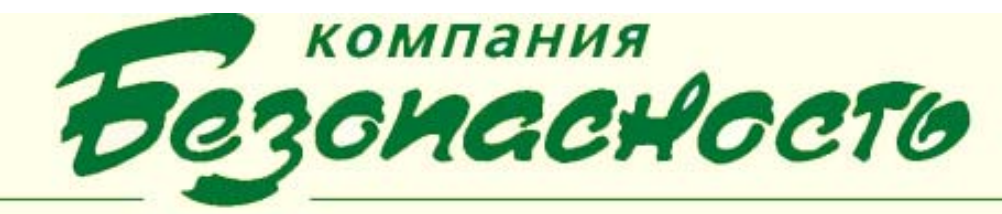

#### Страница «Настройка»

Если ТШ подключен к мультиплексору, то страница содержит параметр «Включить», установка которого определяет включение ТШ, и переключатель начального состояния тревожного шлейфа. Если ТШ подключен к матричному переключателю, то страница «Настройка» будет содержать параметр «Включить», установка которого определяет включение ТШ, и список видеомониторов, на которые будет выведено изображение с тревожной видеокамеры, подключенной ко входу матричного переключателя с тем же номером, что и у тревожного шлейфа.

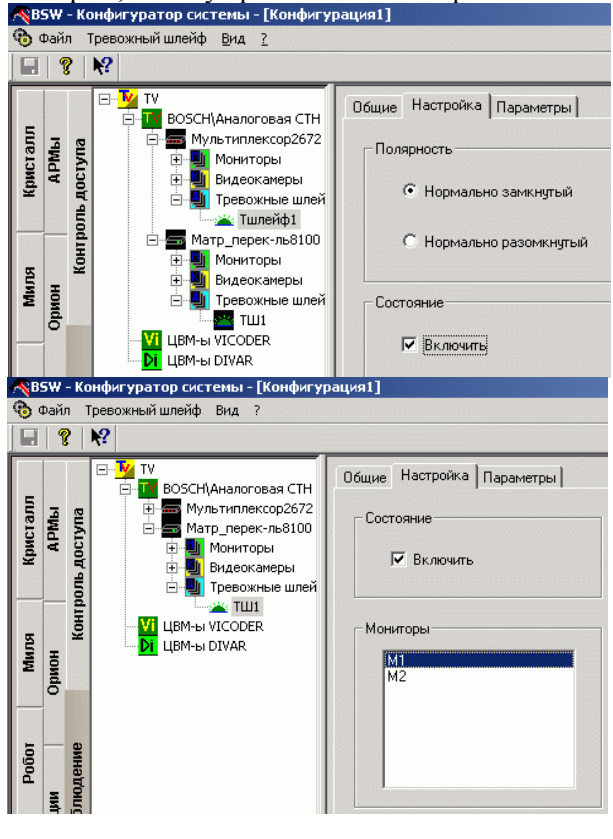

# Информация о событиях, происходящих в системе теленаблюдения

Обеспечение операторов на постах ИТСБ информацией о событиях, происходящих в системе теленаблюдения, осуществляется с помощью КП РМО.

### Управление элементом «Видеокамера»

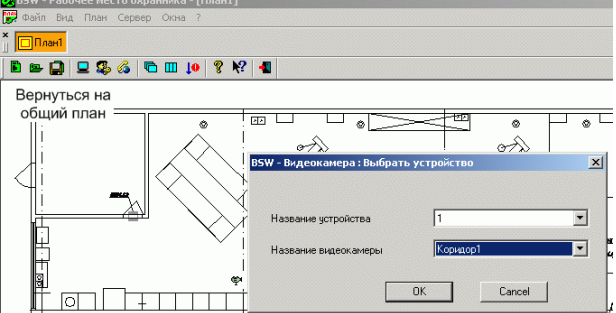

## Типы видеокамер

|                                                                   |           | Управление               |
|-------------------------------------------------------------------|-----------|--------------------------|
| Неуправляемая                                                     |           | нет                      |
| С управляемым<br>объективом                                       |           | Да, только<br>объективом |
| На управляемой<br>турели / LTC8560                                | 1         | Да, только<br>турелью    |
| На управляемой<br>турели / LTC8560 с<br>управляемым<br>объективом | ciii<br>Ā | да                       |
| На управляемой<br>турели / LTC8561                                |           | Да, только<br>турелью    |
| На управляемой<br>турели / LTC8561 с<br>управляемым<br>объективом | ciii<br>Ā | да                       |
| Полнофункцио-<br>нальная, типа<br>AutoDome                        | <b></b>   | да                       |
|                                                                   |           |                          |

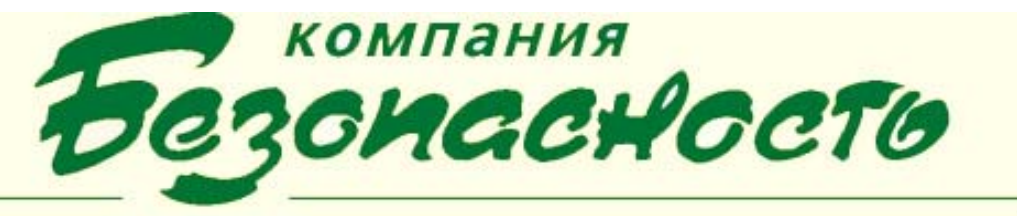

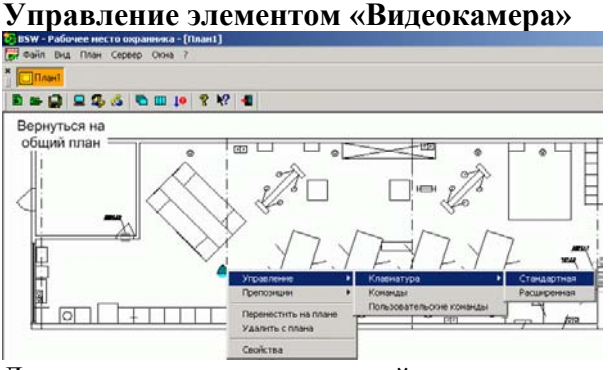

Для управления поворотной турелью и объективом видеокамеры предназначены команды «Управление – Клавиатура – Стандартная» и «Управление – Клавиатура – Расширенная» контекстного меню элемента «Видеокамера»

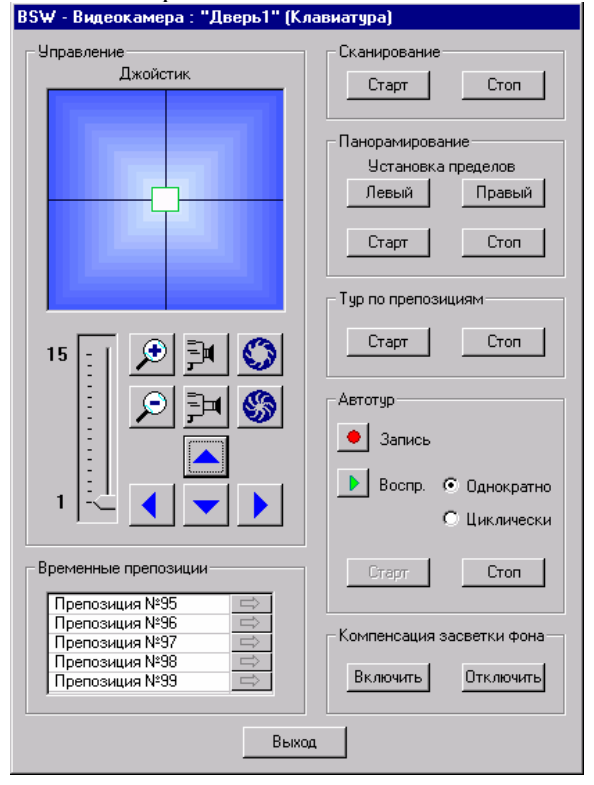

### Управление элементом «Видеомонитор»

| 📴 В5W - Рабочее место охранника - [План1] |    |
|-------------------------------------------|----|
| 📝 Файл Вид План Сервер Окна ?             |    |
| х<br>План1                                |    |
| 🖻 🖙 📮 🖳 🚳 🚳 🛅 💵 🔎 🤋 🎌 📲                   |    |
| Вернуться на                              |    |
| общий план                                | ×  |
|                                           |    |
| Название истройства                       | -  |
|                                           |    |
| название видеомонитора ји                 | ר  |
| DK Cancel                                 |    |
|                                           | _/ |

Возможности управления видеомонитором отличаются для мониторов подключенных к матрице или мультиплексору Чтобы узнать, какие видеокамеры подключены к монитору, вызовите нажатием правой кнопки мыши по пиктограмме видеомонитора контекстное меню и выполните команду «Карта экрана». Данная команда доступна для видеомонитора, подключенного к мультиплексору.

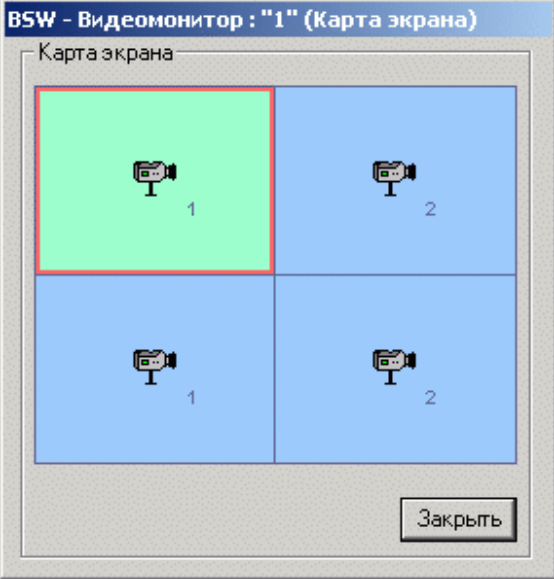

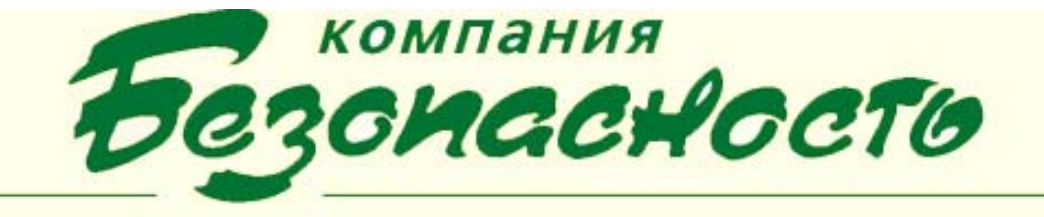

Для управления переключением видеокамер видеомониторе на или загрузки И управления последовательностью вызовите нажатием правой кнопки мыши ПО пиктограмме видеомонитора контекстное меню и выполните команду «Управление». Данная доступна команда для видеомонитора, подключенного к матричному переключателю

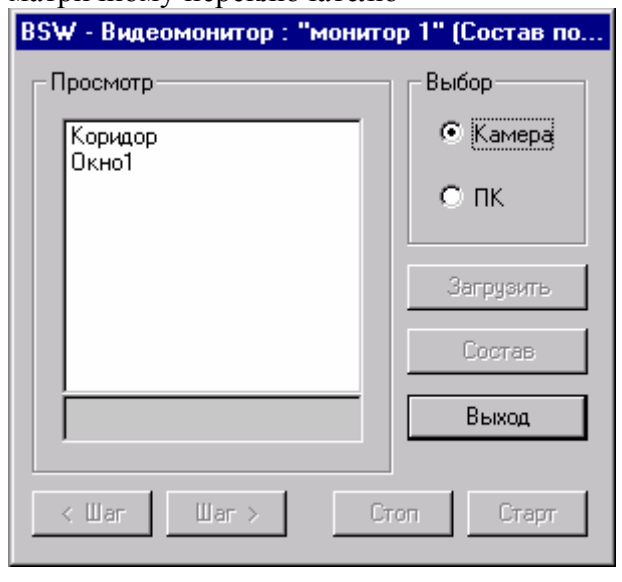

Для управления видеомонитором в случае активизации одного из тревожных входов устройства вызовите нажатием правой кнопки пиктограмме видеомонитора мыши по контекстное меню и выполните команду «По тревоге - Назначить Step» («По тревоге -Назначить Review»). Данные команды доступны для видеомонитора, подключенного к матричному переключателю.

Для управления видеомонитором в случае активизации одного из тревожных входов устройства вызовите нажатием правой кнопки мыши по пиктограмме видеомонитора контекстное меню и выполните команду «По тревоге – Под охрану». Данная команда доступна для видеомонитора, подключенного к матричному переключателю.

### переключатель» 🗈 🛥 📮 🖳 🎭 🚳 🕤 💷 📭 🤶 🧏 📲 Вернуться на обший план BSW - Матричный ко ль 🔻 OK Cancel BSW - Рабочее место охранника - [План1] 🕎 Файл Вид План Сервер Окна - 2 🗖 План1 🖻 🖙 🛄 🖳 🕵 🔏 🖻 💷 🚺 🤶 🕺 📲 Вернуться на общий план Состояние Сообщение Ввод команды вручную Переместить на плане Удалить с плана Свойства Текущее устройств, состояние

Управление элементом «Матричный

подключенных к матричному переключателю

ВSW - Матричный коммутатор : "Матричный перекл.. X Мониторы Клавиатуры Последовательность Кросспойнт Тревога Входы

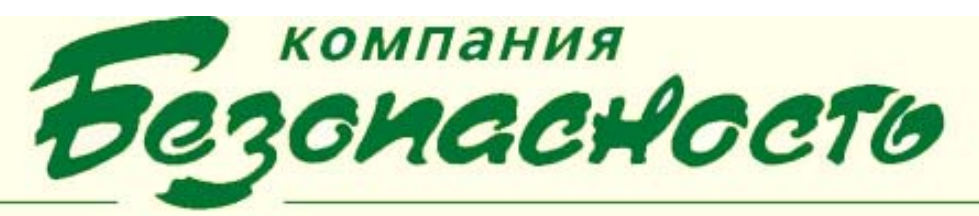

### Управление элементом «Мультиплексор» 🖻 🖙 🛄 旦 🥵 🚳 🖻 🎟 🔎 🤻 📢 Вернуться на этом обший план BSW - Мультип сор : Выбрать ус . Название истолиств. Cancel [План1] **BSW** 🕎 Файл Вид План Сервер Окна ? 🗖 План1 🖻 🖙 😭 🖳 🥵 🔏 🖻 🎹 💵 💡 🤻 📲 Вернуться на общий план ানন 🗆 Сброс тревог Ввод команды вручную

Переместить на плане Удалить с плана Свойства

#### Выбор режима работы мультиплексора в5W - Мультиплексор : "Мультиплексор LTC2672" (Выбор рез

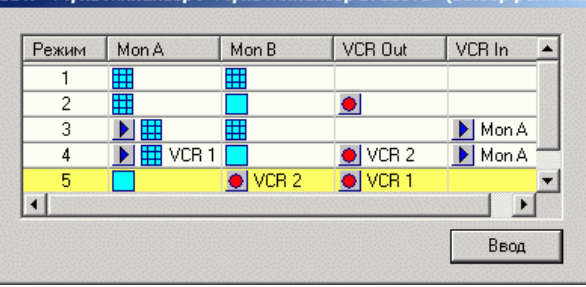

Возможны следующие режимы работы: «От видеокамер, полный экран», «От видеокамер, мультиэкран», «Воспроизведение», «Запись» В режиме «От видеокамер» видеосигналы от видеокамер поступают на подключенные к устройству мониторы. В режиме «Запись» сигналы от видеокамер мультиплексируются и передаются на выход VCR OUT мультиплексора.

В режиме «Воспроизведение» сигналы с входа VCR IN демультиплексируются и поступают на выходы А и В устройства.

Для дуплексных моделей мультиплексоров в диалоговом окне отображаются переключатели режимов для выходов двух мониторов соответственно «А» и «В». При этом выбор осуществляется из набора возможных комбинаций режимов.

### Управление элементом «Тревожный шлейф»

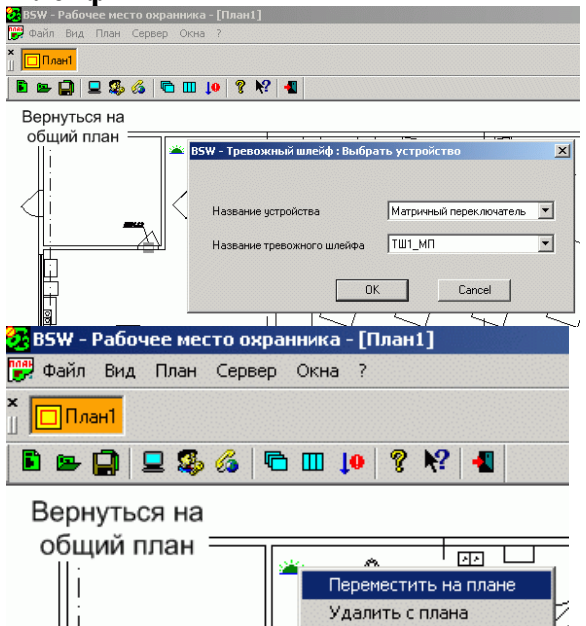

# Сообщения при работе с системой теленаблюдения

При работе с устройствами СТН в окно просмотра сообщений КП «Рабочее место охранника» поступают сообщения Примеры сообщений:

Свойства

Пикто Текст Уровень Уровень отображени тревожност грамм и я a \$ Тревога по Вывод без п. 3 детектору активности видеокамер ы Сброс Вывод без п. 1 ¢۹ тревоги по детектору активности видеокамер Ы

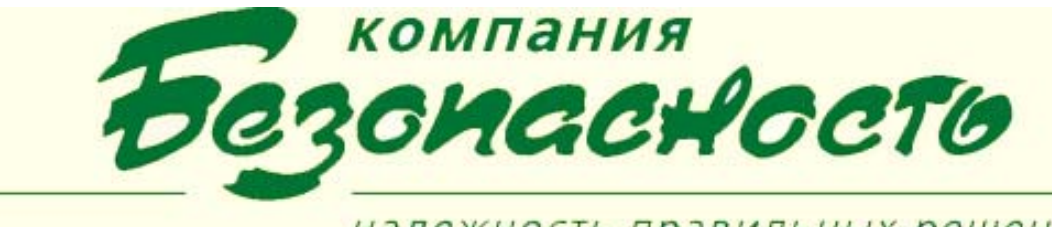

### 1.1. Управление устройствами теленаблюдения в рамках ЛПС «Робот»

Автоматическое управление устройствами системы теленаблюдения осуществляется с помощью ПК «Робот». С помощью команд ПК «Робот» Вы можете настроить выполнение либо по определенным событиям, возникающим в системе безопасности, либо по заданным временным меткам следующих автоматических действий:

- Установить камеру в препозицию;
- Автосканирование;
- Автопанорамирование;
- Автотур по препозициям;
- Пауза автотура;
- Скорость перемещения;
- Воспроизведение перемещения;
- Циклическое воспроизведение перемещения;
- Перемещение камеры;
- Добавить препозицию в автотур;
- Исключить препозицию из тура;
- Очистить память автотура;
- Вывести видеокамеру на видеомонитор;
- Последовательность на видеомонитор;
- Управление последовательностью;
- Исполнить команду ССL.

Эти команды задаются на узле «События» страницы «Робот» в КП «Конфигуратор» с помощью добавления действия на событие.

### УСЛОВИЯ ВЫПОЛНЕНИЯ ПРОГРАММЫ

Для установки и нормального функционирования ПК BSW совместно с системой теленаблюдения необходимо, чтобы были установлены клиентские приложения «Конфигуратор», «Рабочее место охранника» (КП РМО), «Администратор BSW», «Администратор операторов», «Драйвер аппаратуры теленаблюдения», «Шлюз».